# Map Update Portal Landing Page

https://toyota-carmax.welcome.naviextras.com

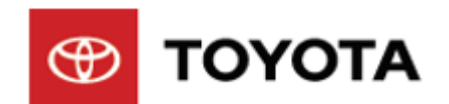

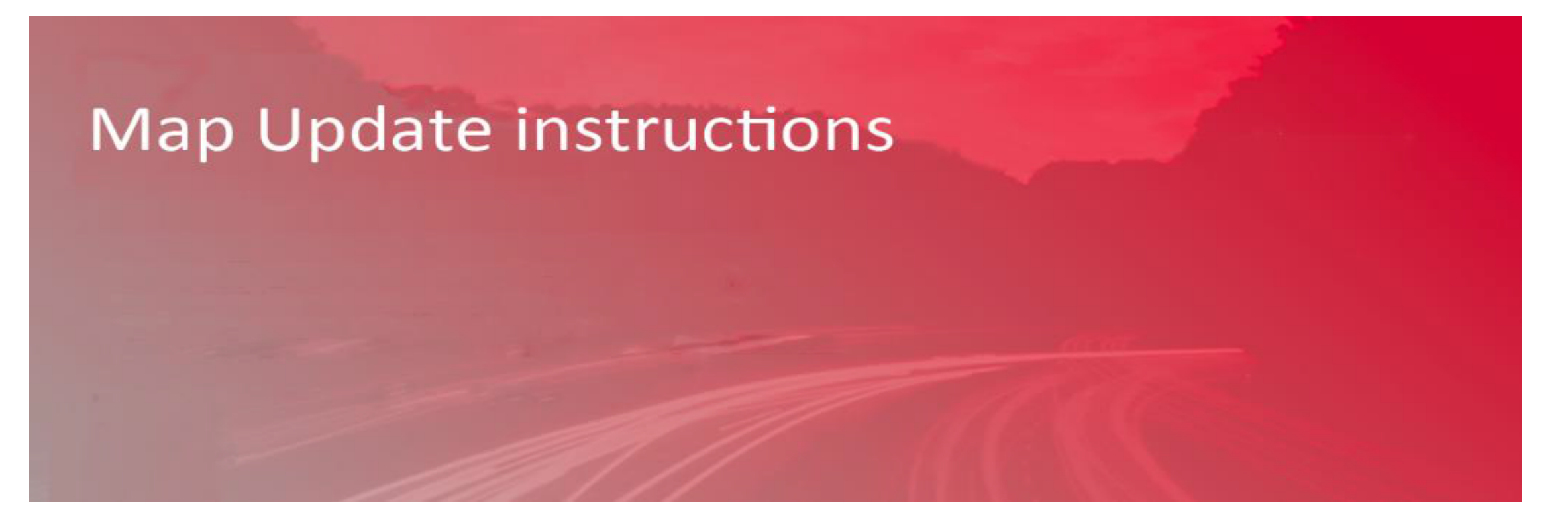

Welcome to Map Updates

Naviextras toolbox is a free easy-to-use application that allows you to download and install available map updates on your Navigation System.

# **Create a Map Update USB**

# Caution

Drive safely and obey traffic rules. Watching this screen and making selection while driving can lead to a serious accident. Some map data or speed limit information may be incorrect. Read safety instructions in your Owner's Manual.

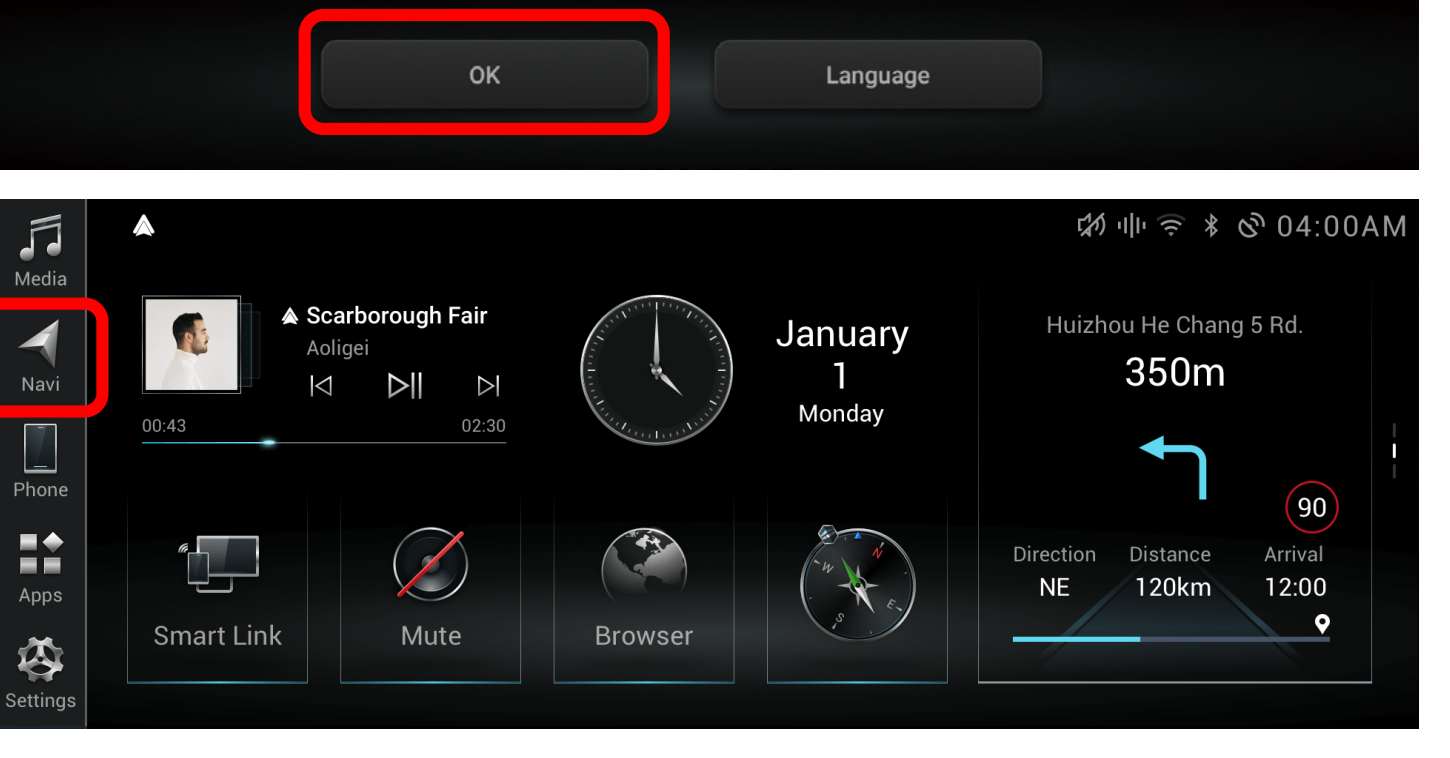

## **Prepare your vehicle**

00:00

- Switch your vehicle to "ENGINE ON" until the Navigation System enters the CAUTION page
- Click [OK] and continue to the main page

Step1. Please Insert the formatted USB flash drive to the USB port on your Navigation System, then click [Navi].

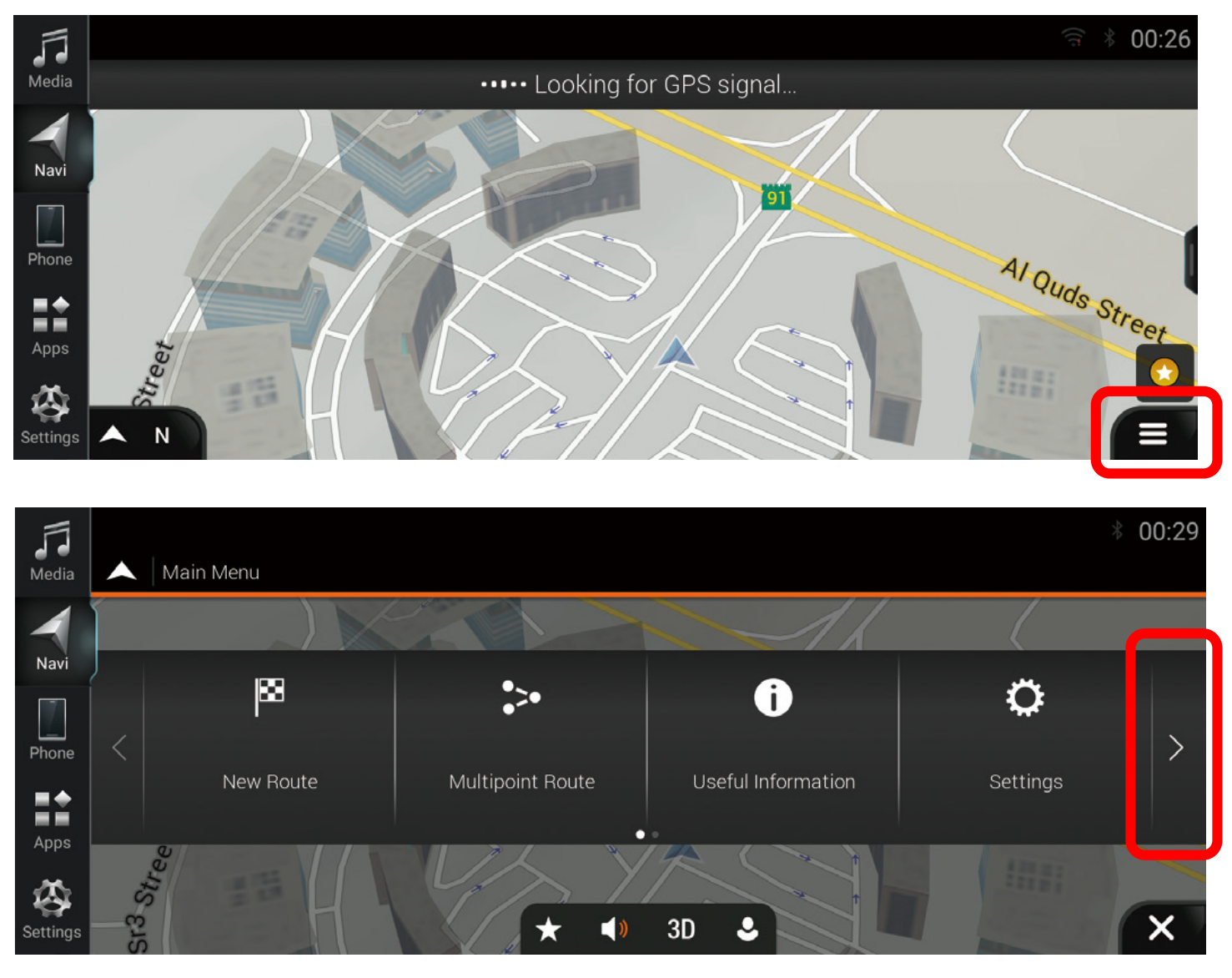

## Step2. Click [Navigation Main Menu]

Step3. Click [>]

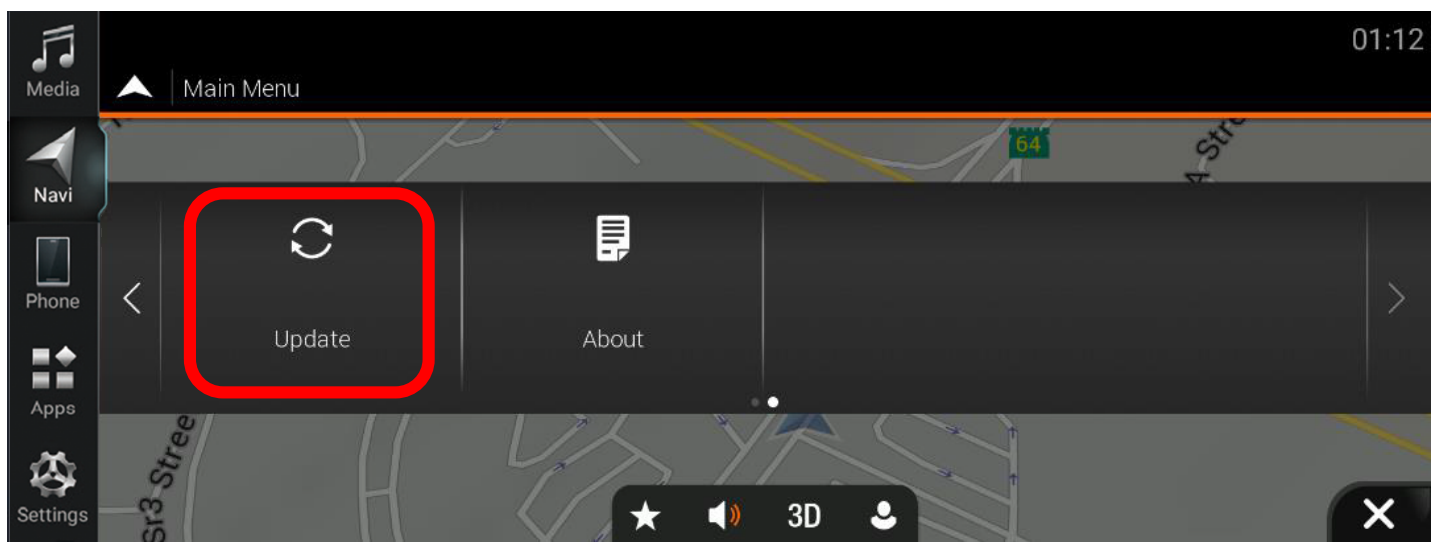

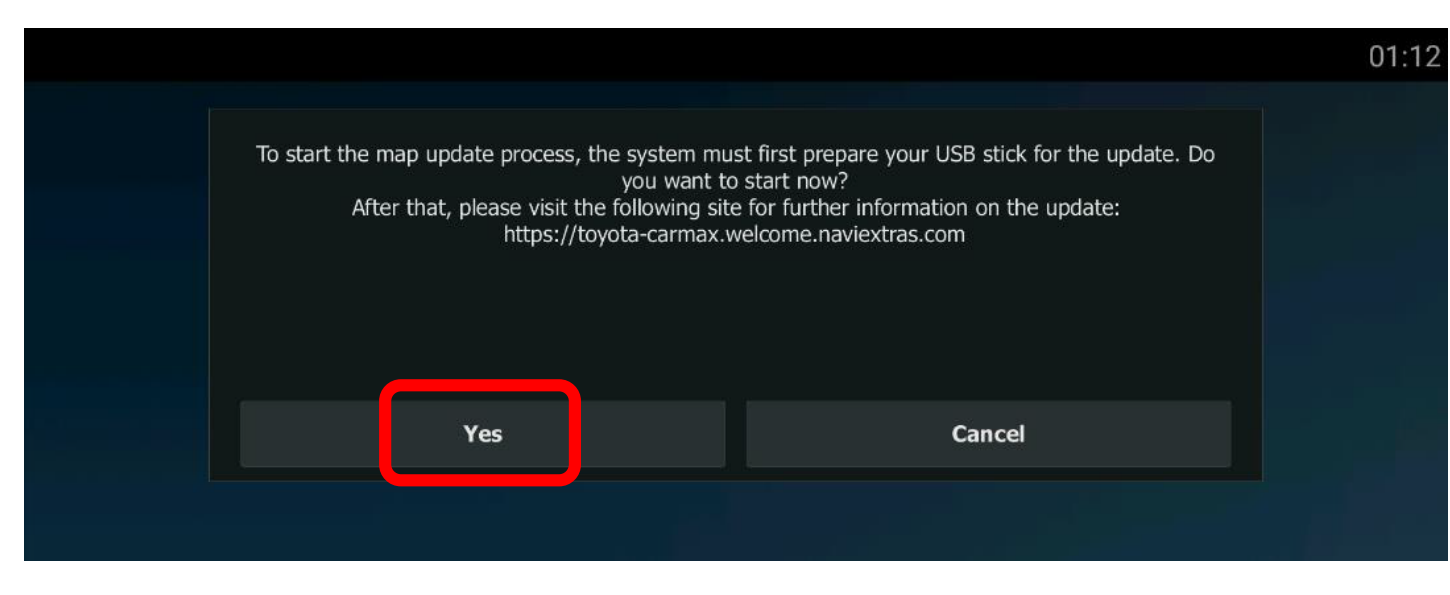

Step4. Click [Update].

Step5. A pop-up message will be shown if the USB flash drive can be detected normally, click [Yes] to create a Map Update USB.

\* Note: If you do not see the pop-up message to start the update process , refer to Trouble Shooting. ( Page23 )

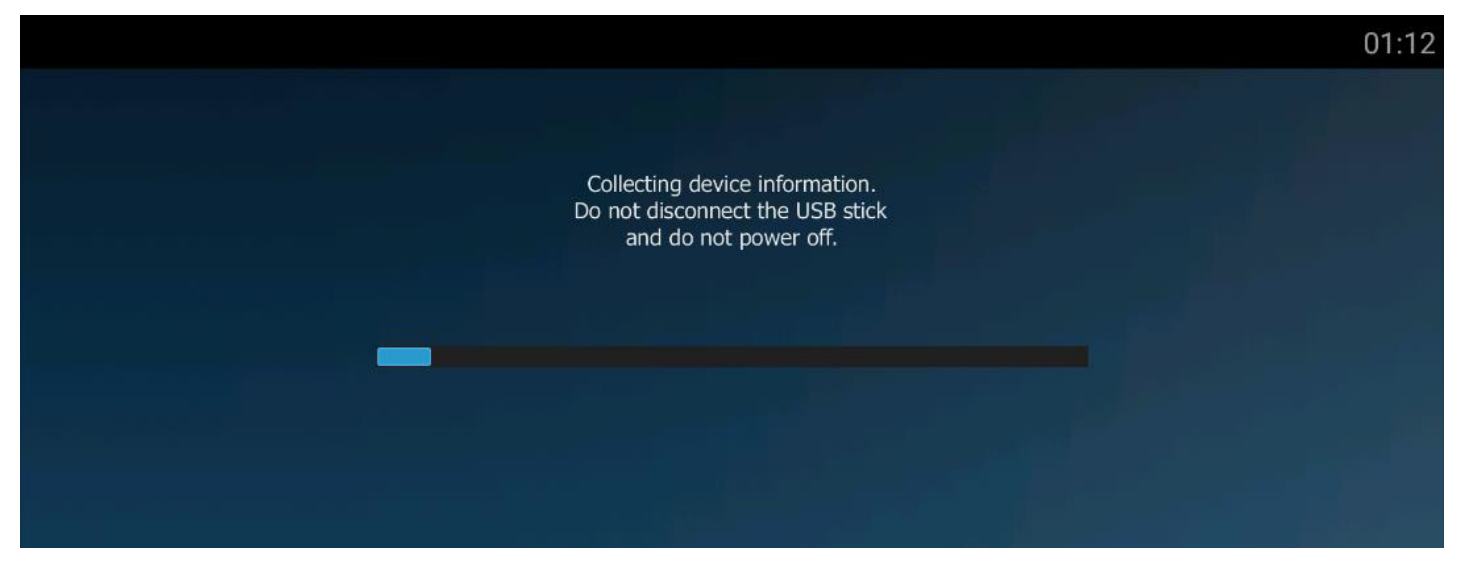

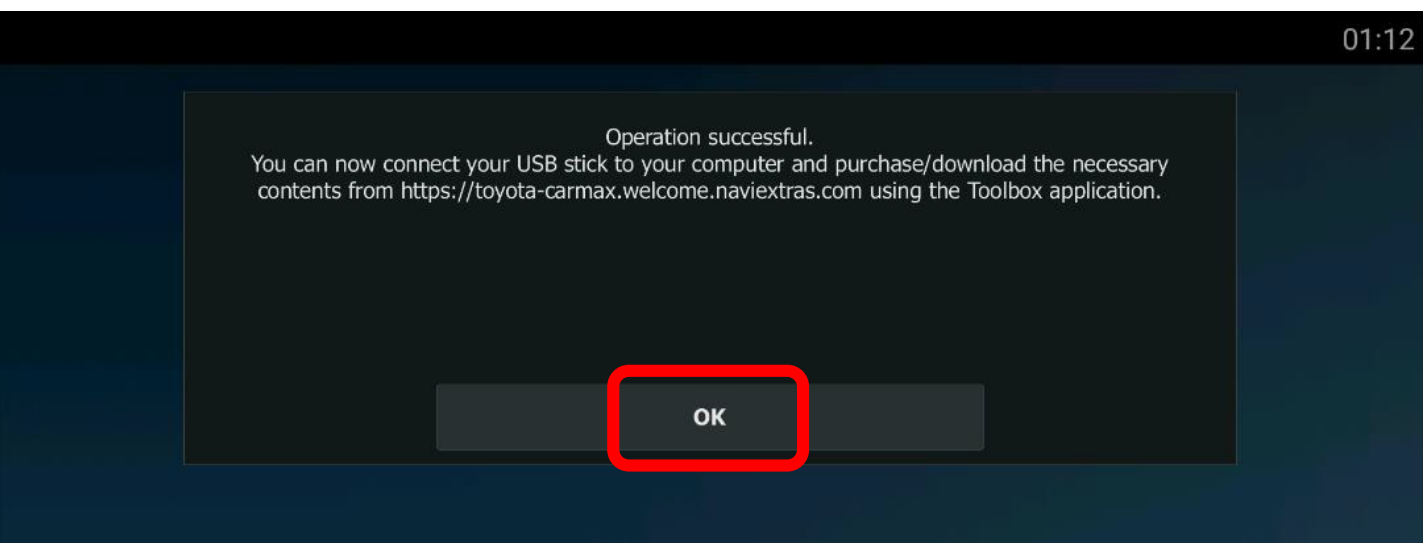

- Do not remove USB flash drive.

- Do not Engine off.

- Unexpected Engine off or USB flash drive removing will cause the software update to fail, even unable to boot.

Step5. A message 'Operation successful' will pop-up, please click [OK] and then remove the USB flash drive from the Navigation System.

## \*Note:

A new 'synctool' folder will be added in the root directory of USB flash drive.

# **Install Naviextras Toolbox**

## **Install Naviextras Toolbox**

Visit <u>https://toyota-carmax.welcome.naviextras.com/guide\_lc300\_kuwait\_en.html</u> (STEP2:DOWNLOAD MAP UPDATES) and download Naviextras Toolbox from your PC. Installation of Naviextras Toolbox is quick and easy, after downloading the installer file, simply double-click the file to start the installation.

\*Note: Toolbox V3 is previous generation version which might be used for iGO regular customers. V3 is not suitable for this Navigation System. Please download the last generation version V4 with the web address above.

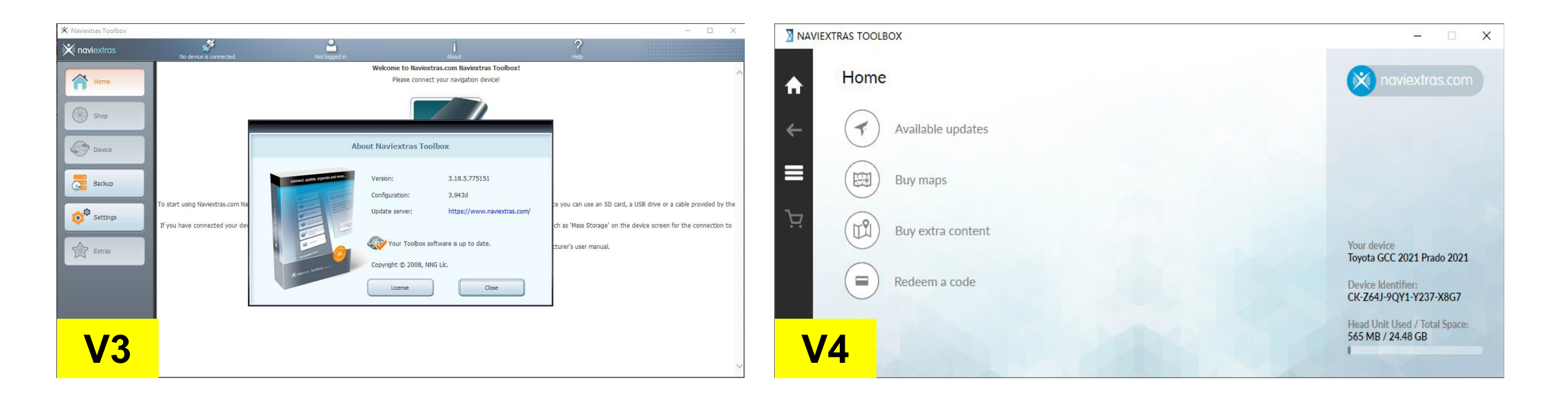

## Install Naviextras Toolbox - cont.

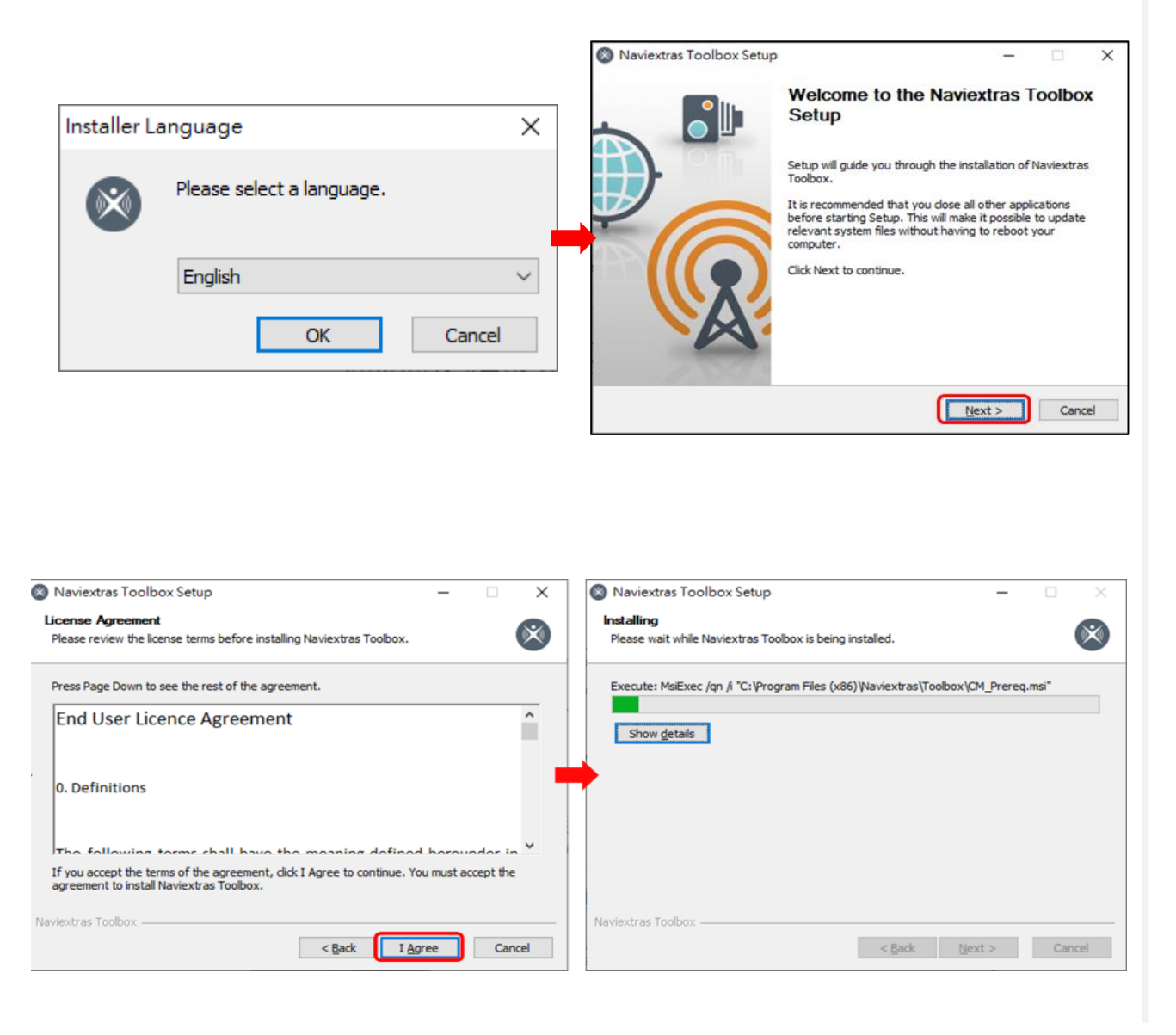

Step1. First you need to select the language of the Installation, then start to installation Naviextras toolbox

Step2. During the installation process follow the instructions on the screen and click [NEXT].

## Install Naviextras Toolbox - cont.

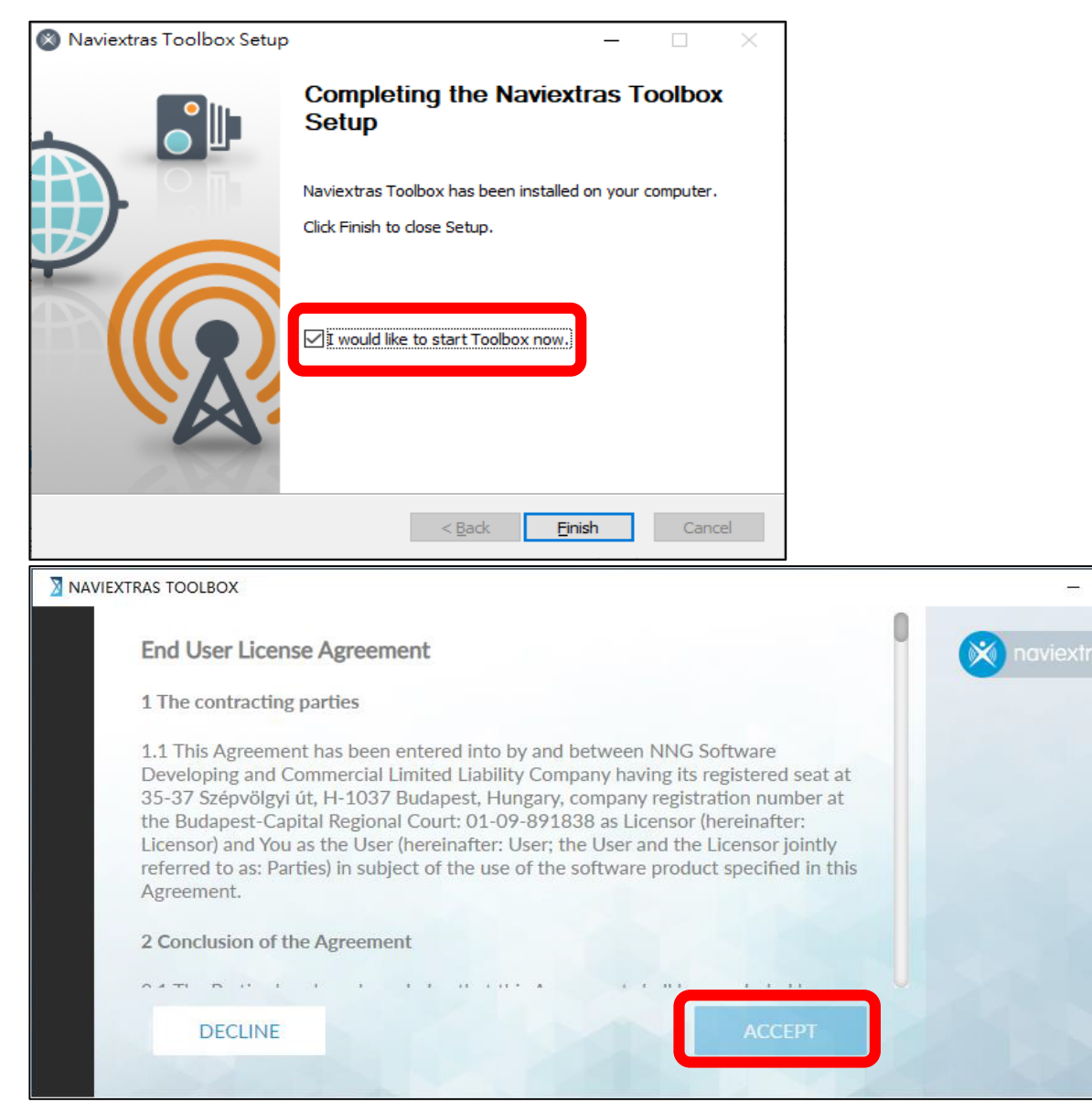

Step3. Checked the "I would like to start Toolbox now" option, and click [Finish], Naviextras Toolbox will start automatically after installation..

Step4. After the installation of Naviextras Toolbox from your PC has been done, please launch Naviextras Toolbox and read the end user license agreement.

### Click [ACCEPT] and enter the the welcome page.

X

## Install Naviextras Toolbox - recognize the USB.

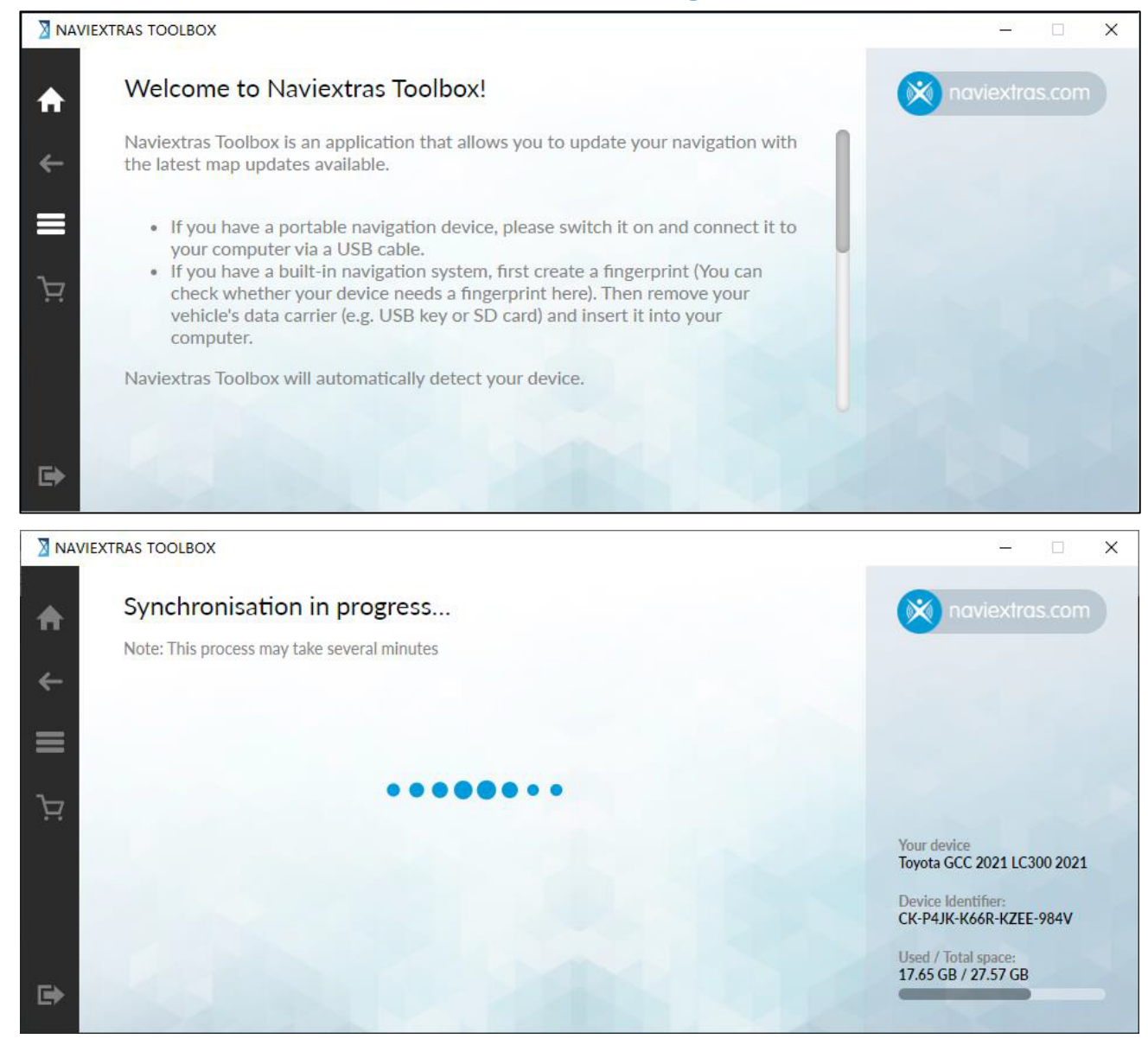

Step5. Insert the USB flash drive which created the Map Update info into the computer, the Naviextras Toolbox will recognize the device information automatically, this can take several minutes.

#### \*Note:

- Please make sure that your PC is connected to the internet.
- USB flash drive has above 2GB but below 32GB free space for the updates.

## **Download Map Updates** - cont.

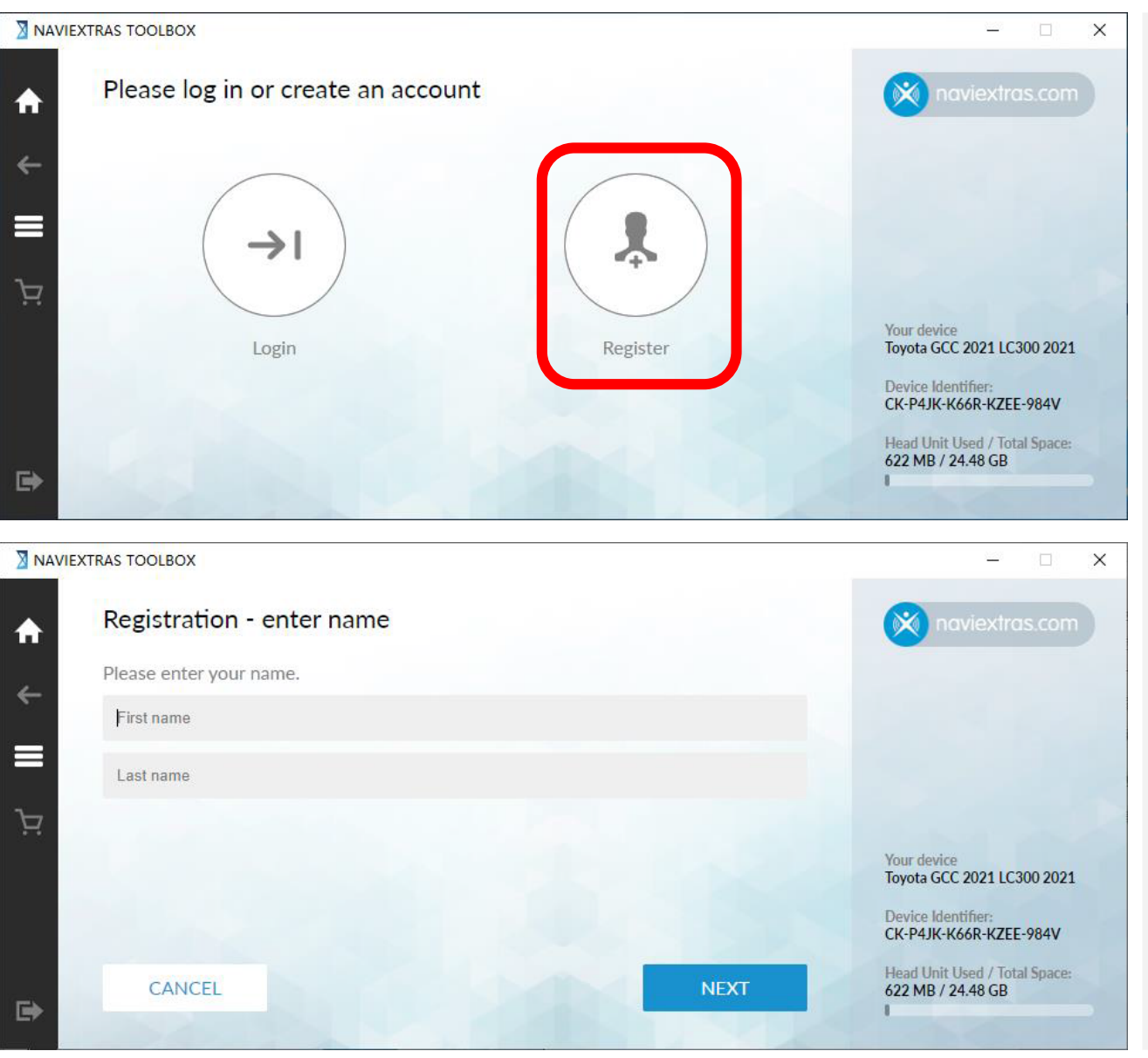

Step6. Once Naviextras Toolbox has recognized the USB flash drive, you will be prompted to log in if you already have a registered user account, or to register a new user account alternatively.

### \*Note:

- If you do not have an account, please follow the steps to create one.
- If you would like to register a new user account, click
   [Register] to finish the registration process.

## **Download Map Updates** - cont.

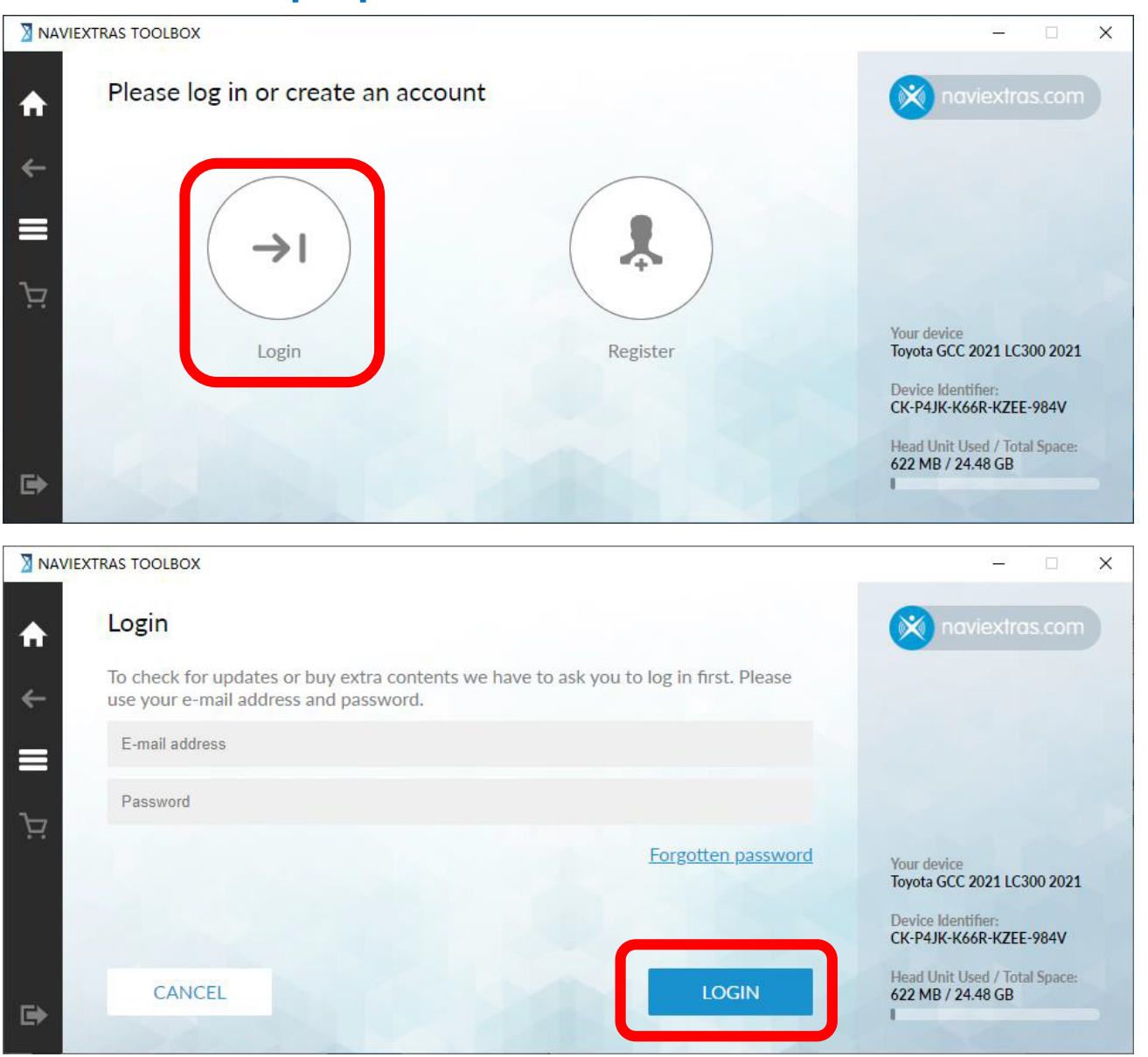

Step7. If already have an account, click [Login].

Step8. Type in your email address and your password, then click [LOGIN].

### \*Note:

- If you forgot your password, use the Forgotten password link to recover your password.

# **Download Map Updates**

## **Download Map Updates** - cont.

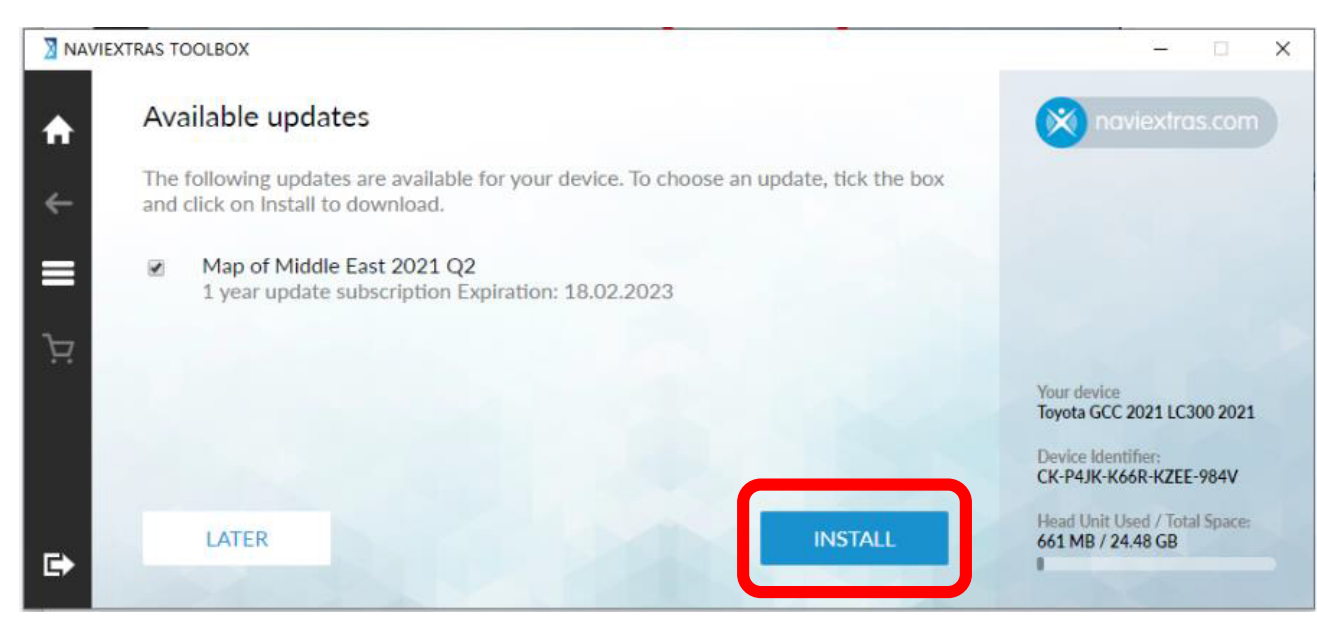

Step1. After logged in, Available Updates will be shown, check map option and click [INSTALL] to download and install the available content(s), the progress bars show the Download and Installation progress.

\* Note: If there is no available updates, refer to Extra Contents. (Page25)

## Download Map Updates - cont.

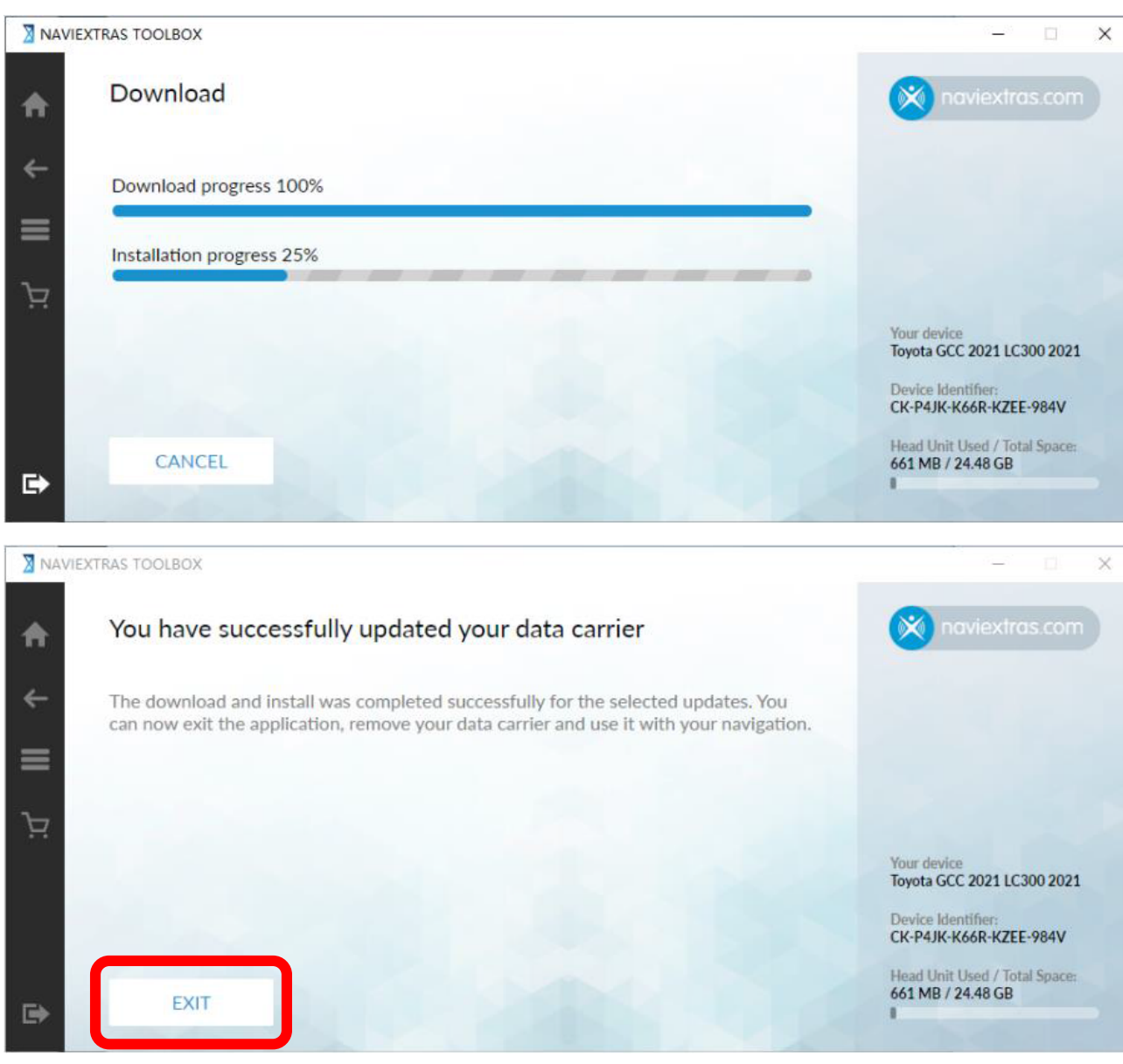

Wait until the process finishes, a message with successful installation appears. If click [CANCAL], you can still download the free update later from Available updates on the HOME screen.

Step2. After the installation, you can see the successfully message. Click [EXIT] and remove the USB flash drive.

# Map installation on the Navigation System

## **Update Preparation** – **cont.**

# Caution

Drive safely and obey traffic rules. Watching this screen and making selection while driving can lead to a serious accident. Some map data or speed limit information may be incorrect. Read safety instructions in your Owner's Manual.

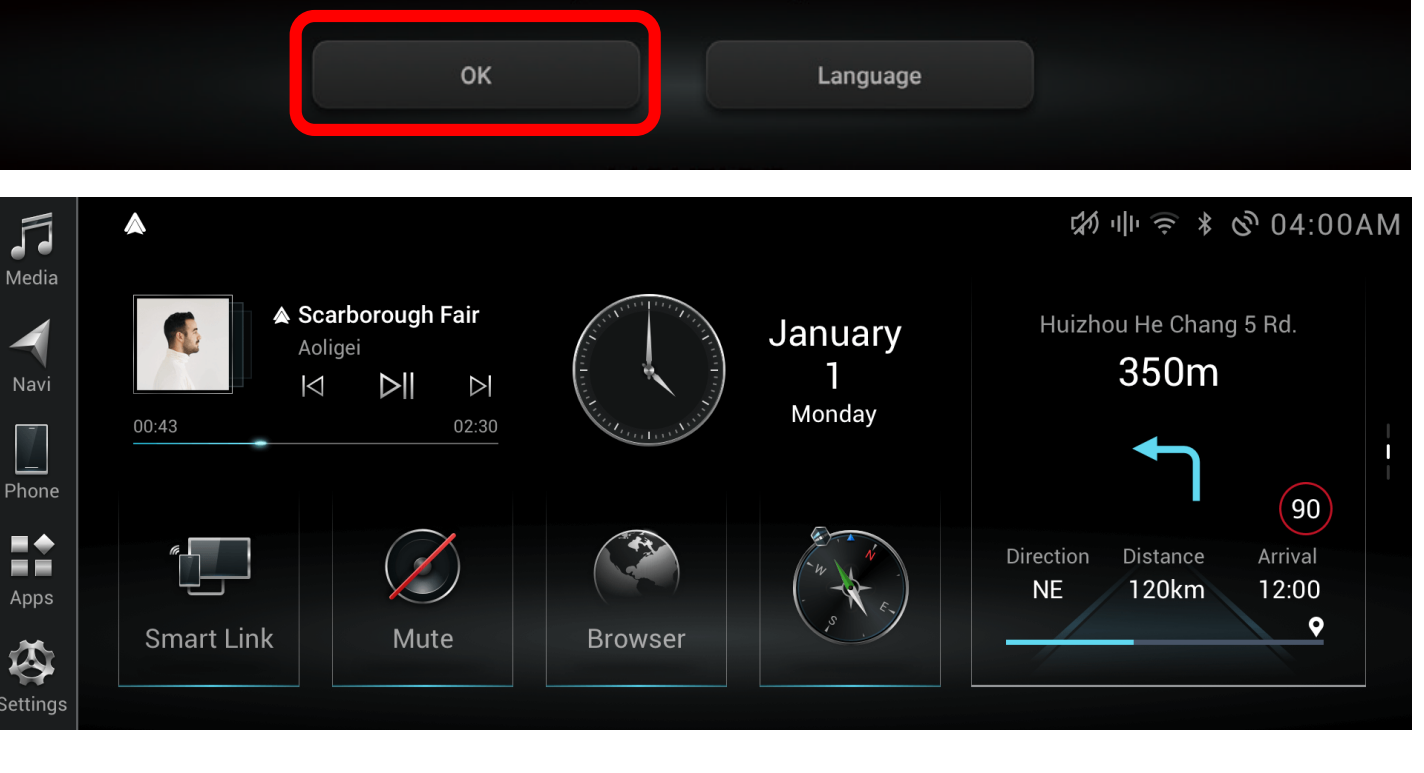

## **Prepare your vehicle**

00:00

- Switch your vehicle to "ENGINE ON" until the Navigation System enters the CAUTION page
- Click [OK] and continue to the main page

## **Update Preparation** – cont.

- Insert the USB flash drive into the USB slot of the Navigation System front facial.

**I** Do not remove USB flash drive during the process of updating.

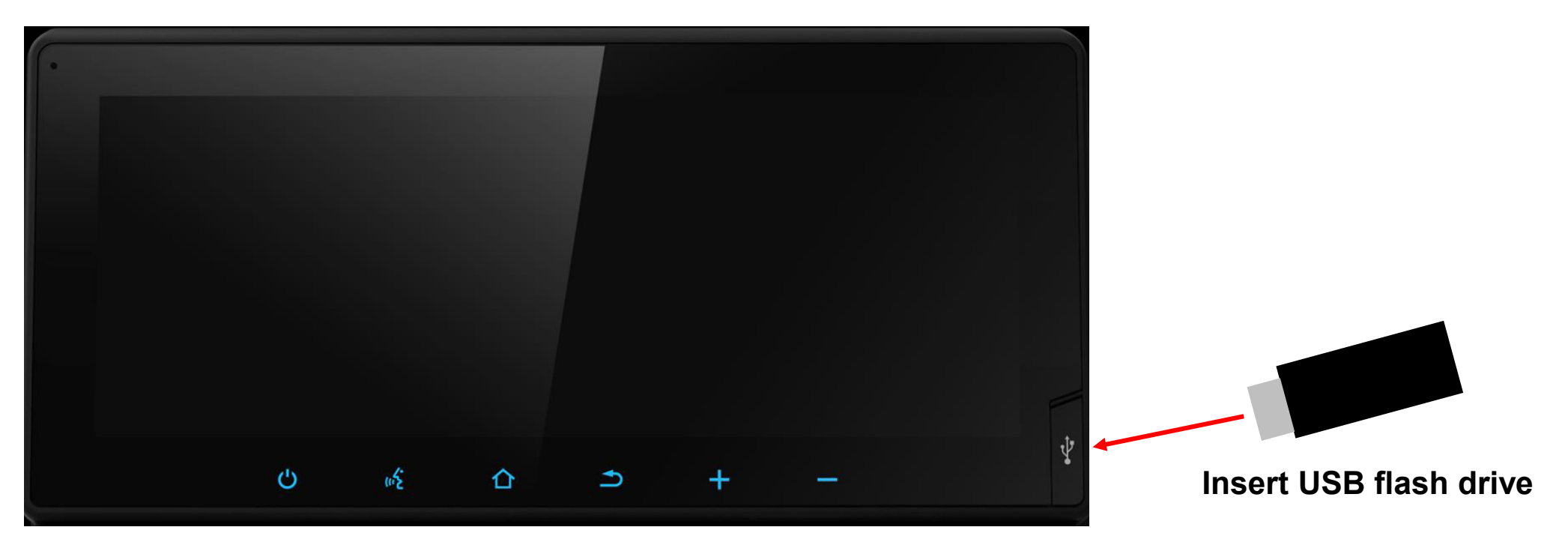

LAND CRUISER Car Navigation System

## Map installation on the Navigation System - cont.

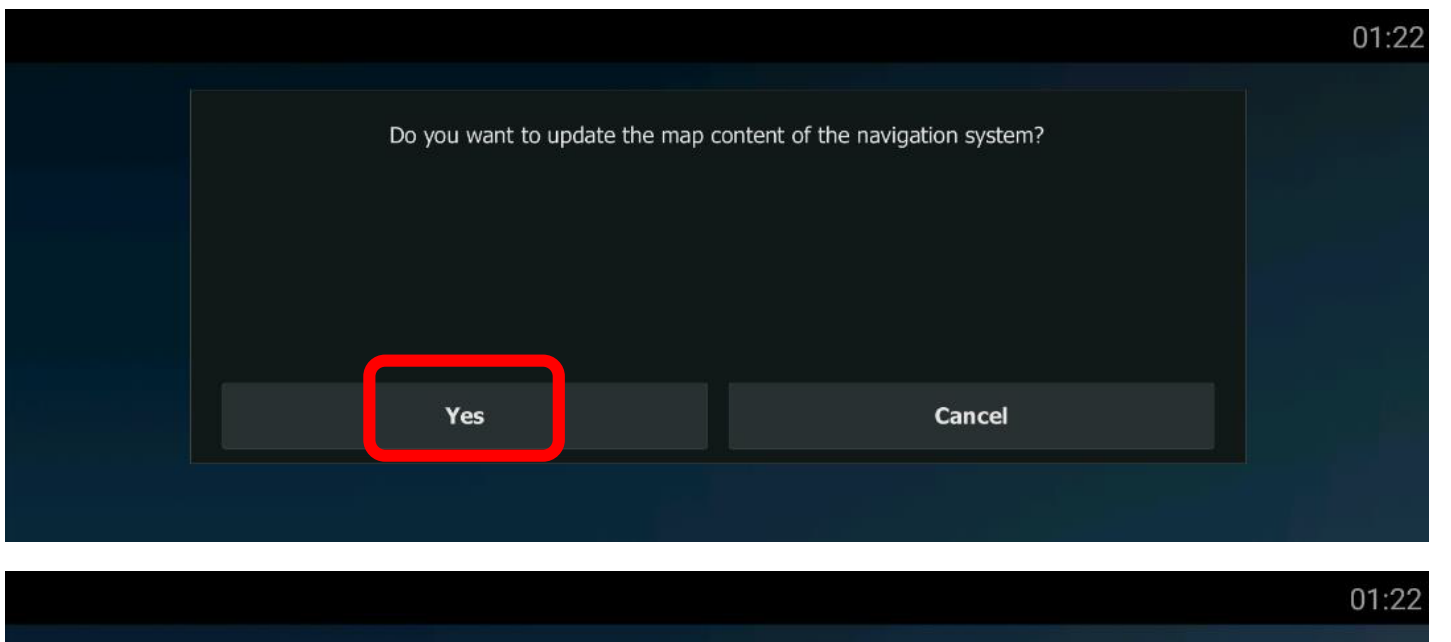

Update in progress. Do not disconnect the USB stick and do not power off. Step1. Navigation System will recognize the new update from USB flash drive automatically and a message 'Do you want to update the map content?' will pop-up. Click **[YES]** if you want to install the update now. This will install map update data on the Navigation System.

\* Note: If you see the License error message, refer to Trouble Shooting.
( Page23 )

- Do not remove USB flash drive.

- Do not Engine off.
- Unexpected Engine off or USB flash drive removing will cause the software update to fail, even unable to boot.

## Map installation on the Navigation System - cont.

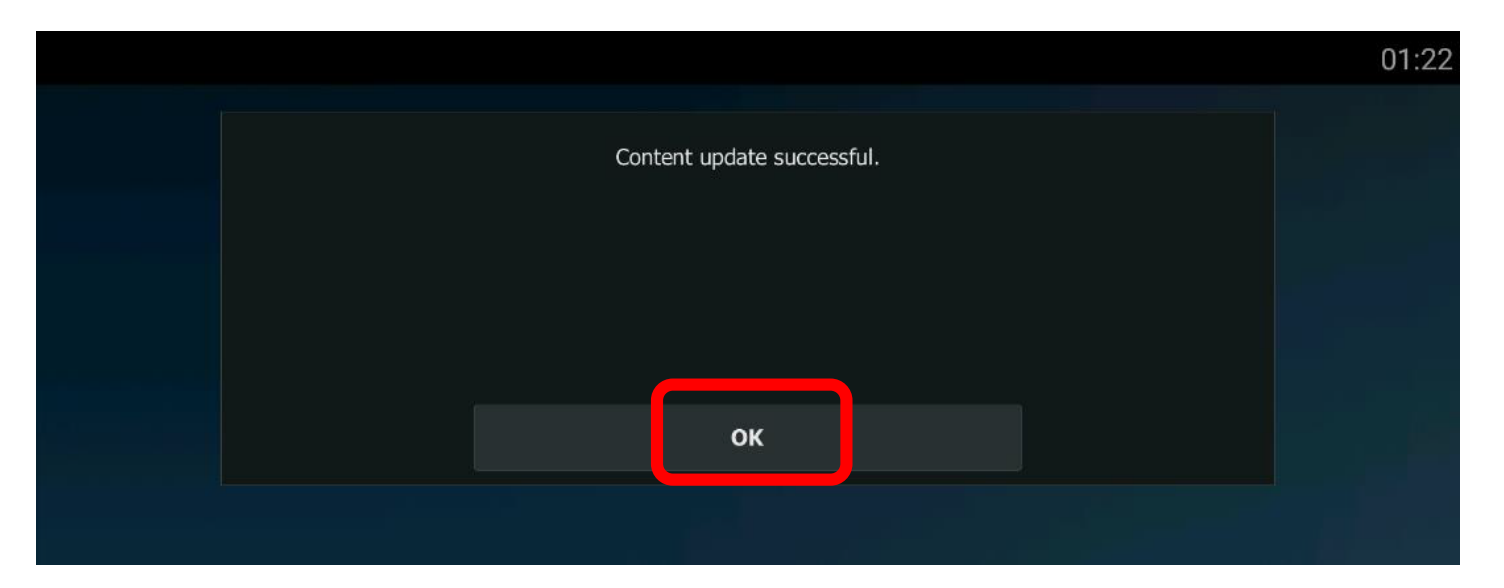

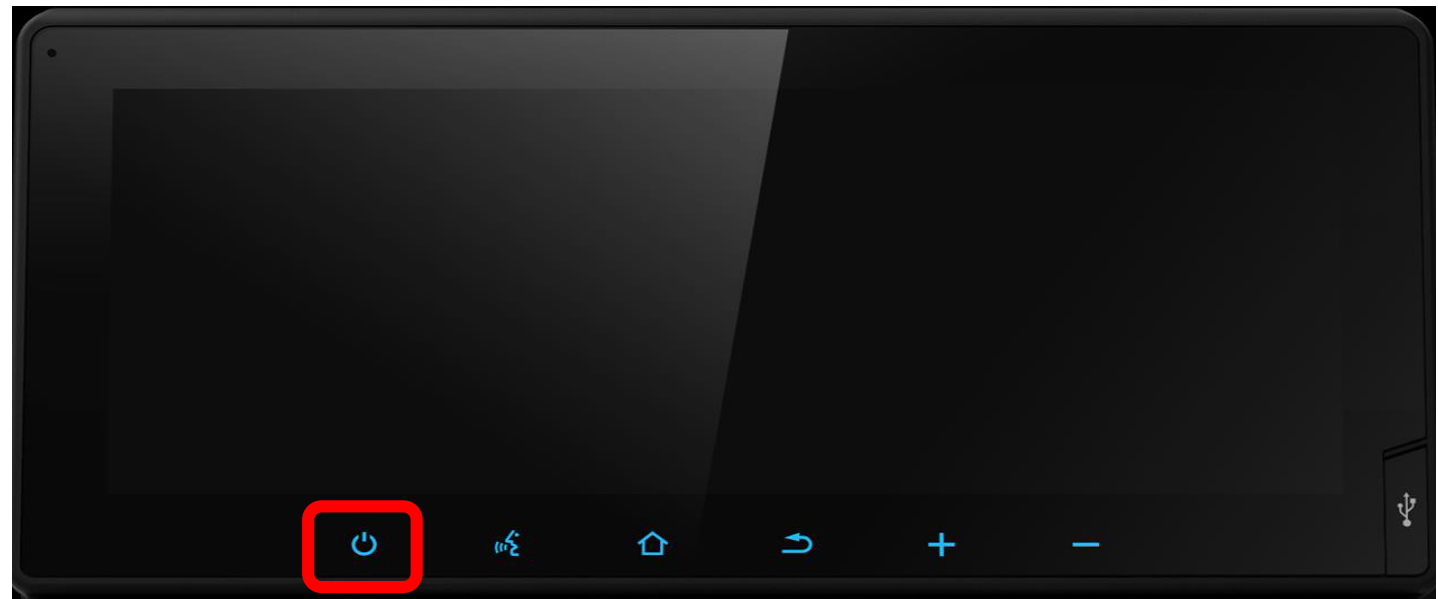

Step2. A successful message will be shown when completed. Click [OK], then you can remove the USB flash drive from the Navigation System.

Step3. Long press the first hard key 10 seconds to restart the system. New map content will only take effect at next Navigation System start up.

# **Trouble shooting**

# **Trouble Shooting**

## A pop-up message for detecting USB stick

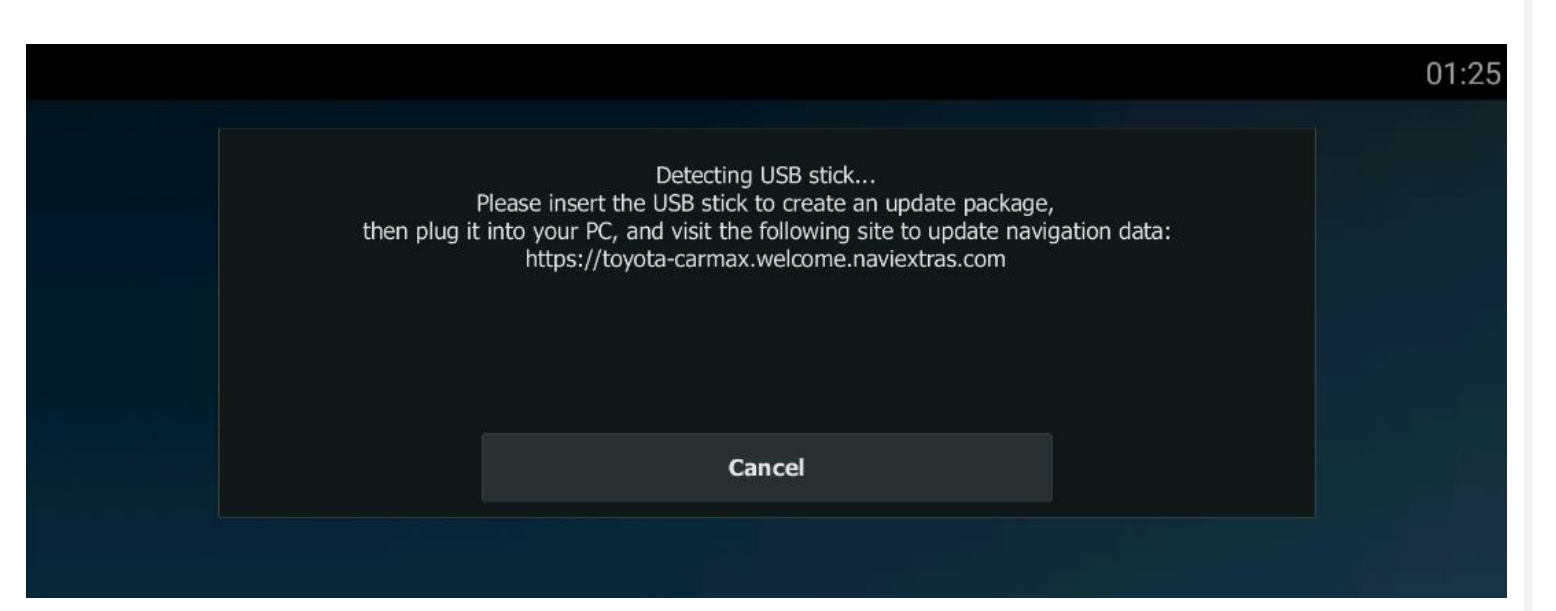

If there is no USB flash drive can be detected, a message will pop-up to show the USB stick is now detecting.

#### It could be:

- USB flash drive is not inserted properly [Action] Re-insert USB flash drive.
- USB Connection is set as "Fast Charge Mode"

[Action] Set as "Data Transfer Mode". Go Settings->System->USB->USB Connection.

# **Extra Contents**

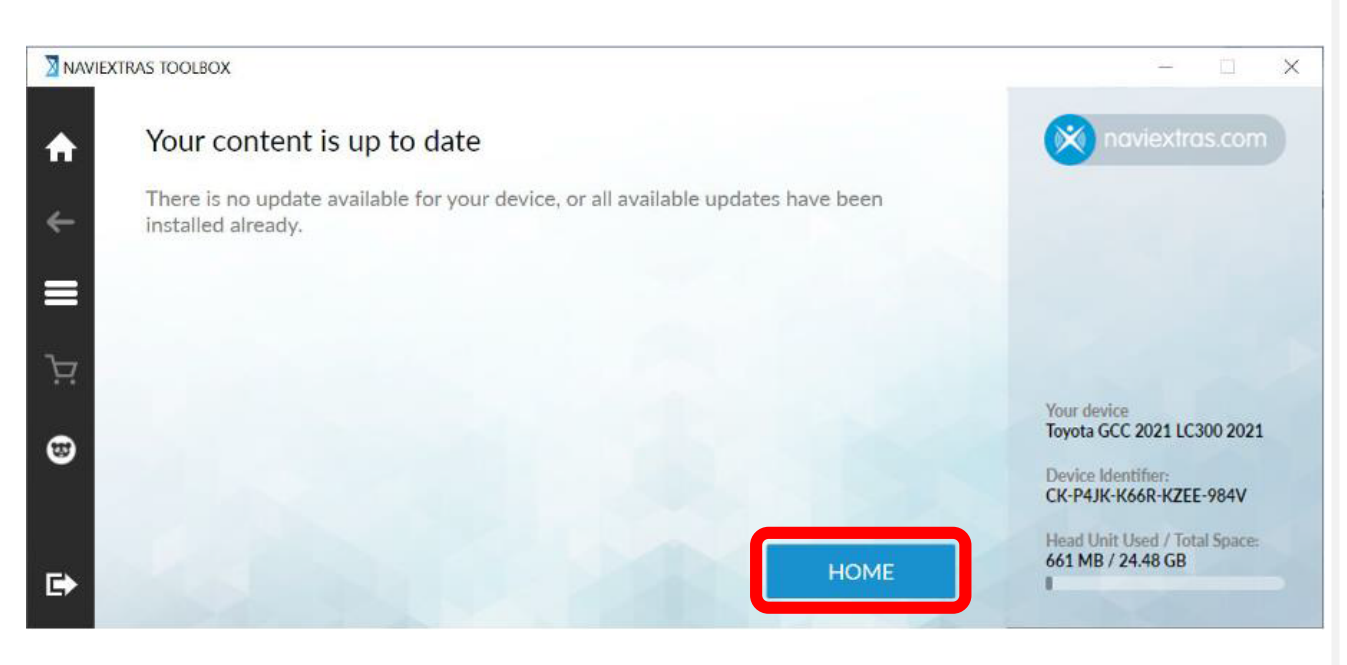

If there is no available updates (Free Update expired), you can click [HOME] for extra map or content update.

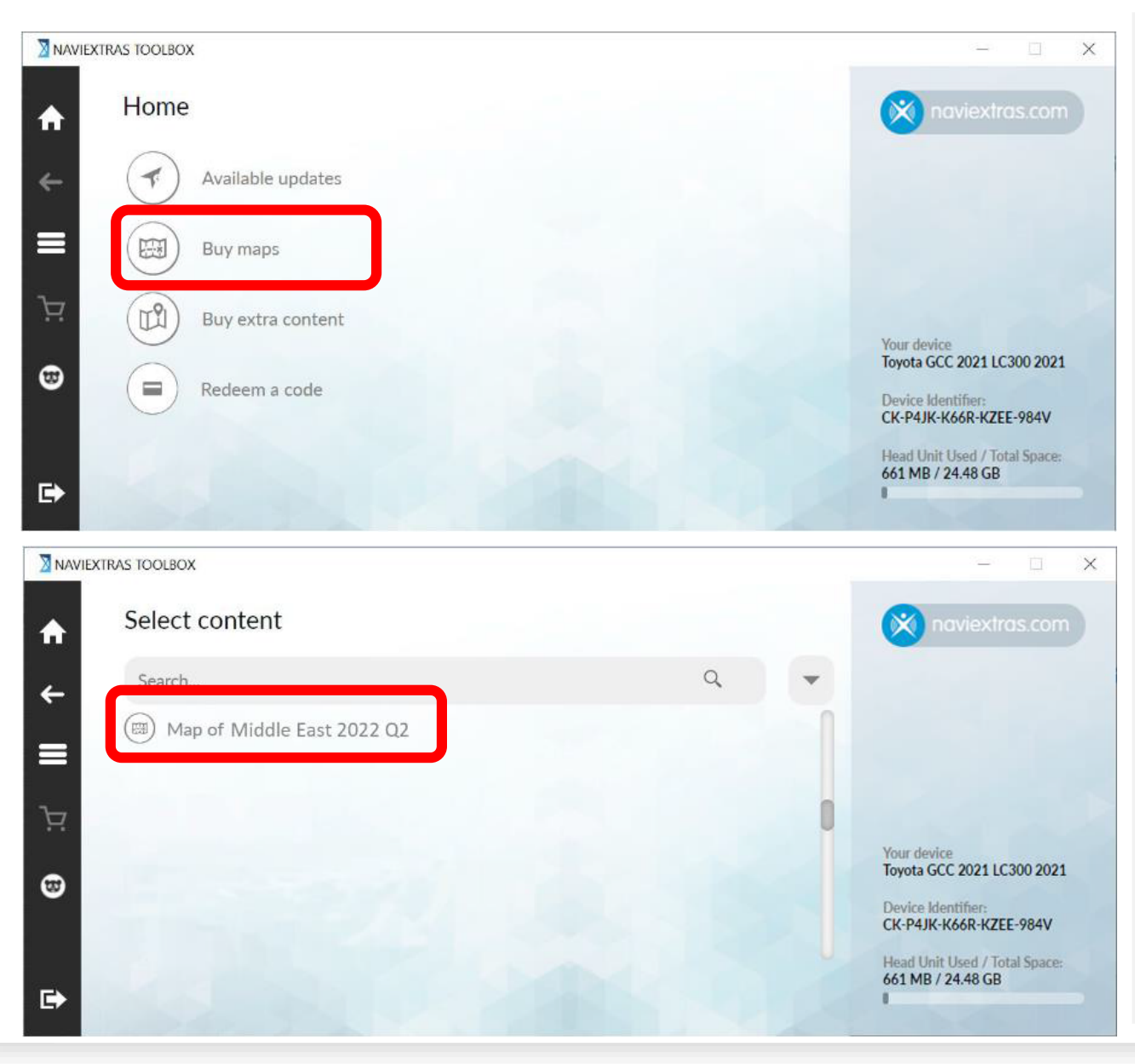

Step1. Click [Buy maps], you can see the update map content.

## Step2. Click the update content for detail Info.

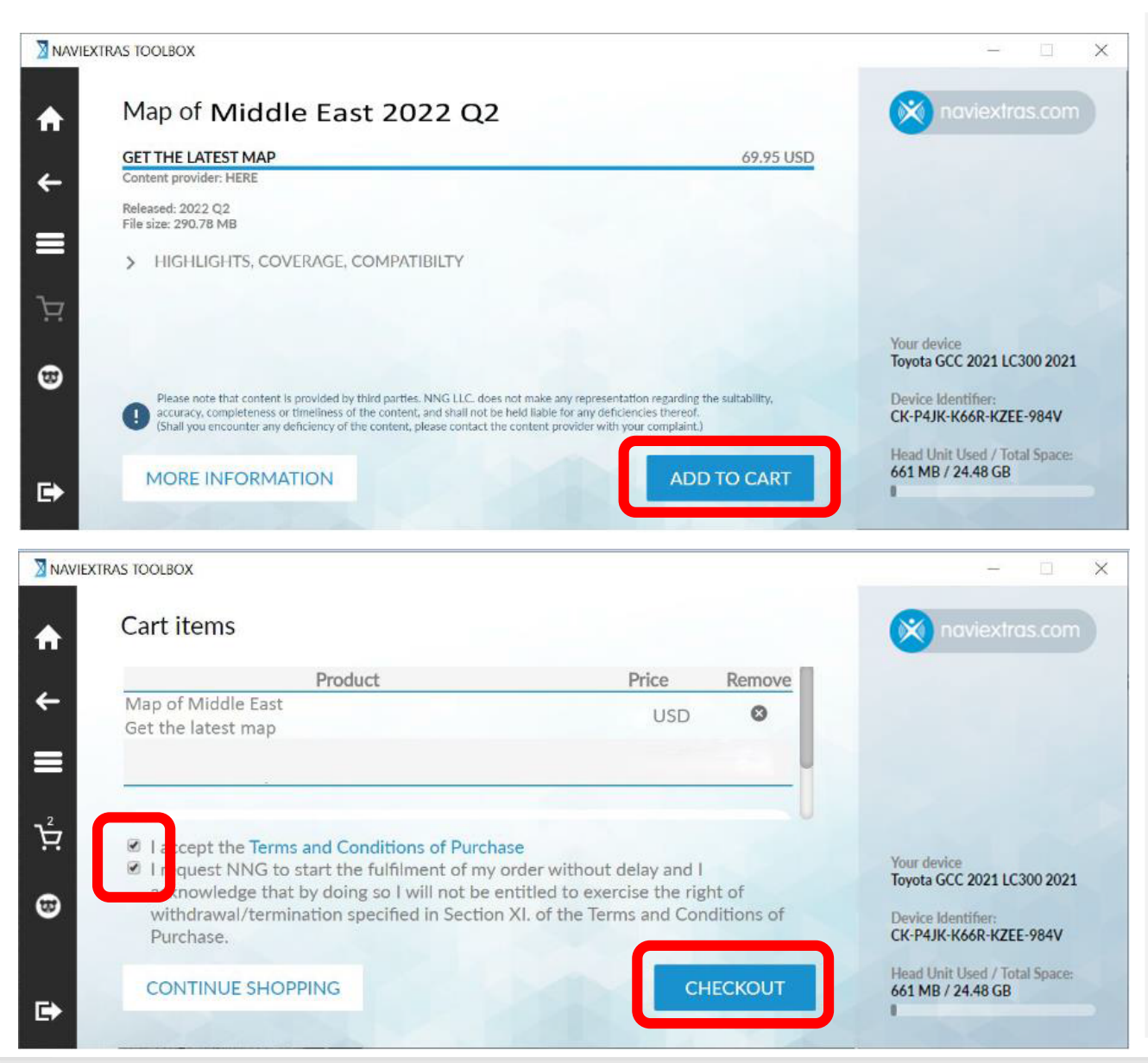

Step3. Check the Map Data Info, and click [ADD TO CART].

Step4. In your cart, you can see the cart items. Accept the trading and click [CHECKOUT].

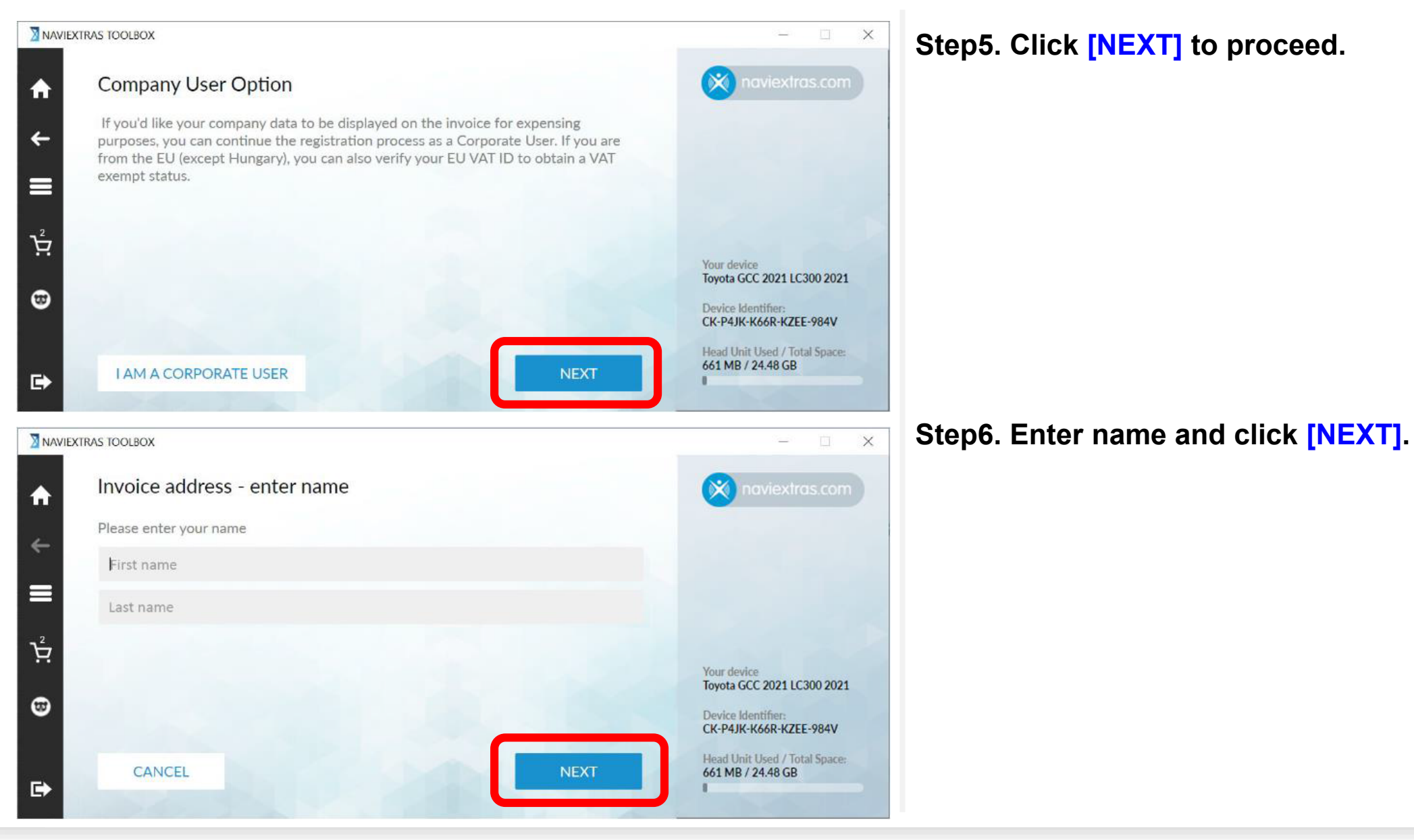

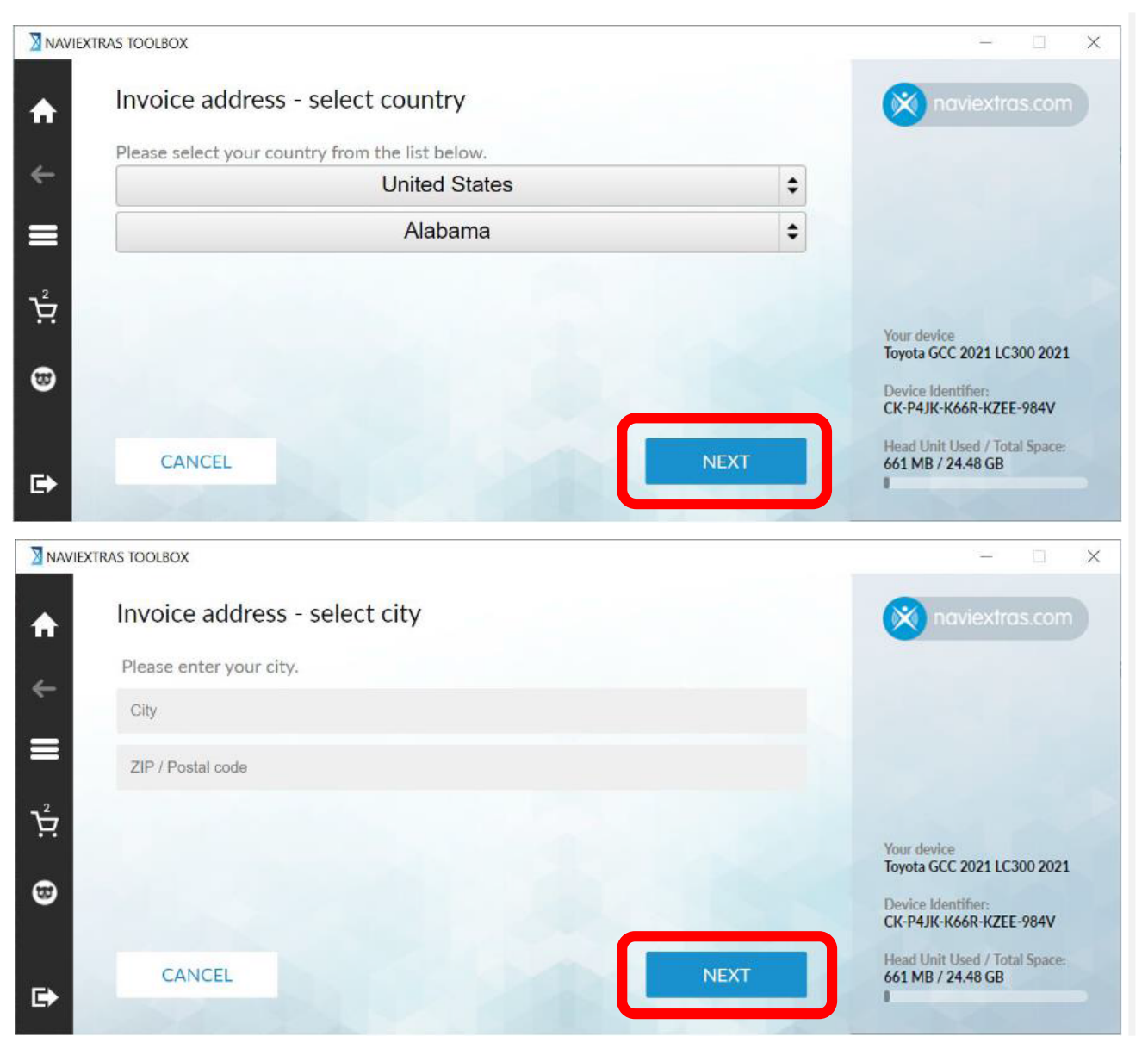

Step7. Enter info in the required field and click [NEXT].

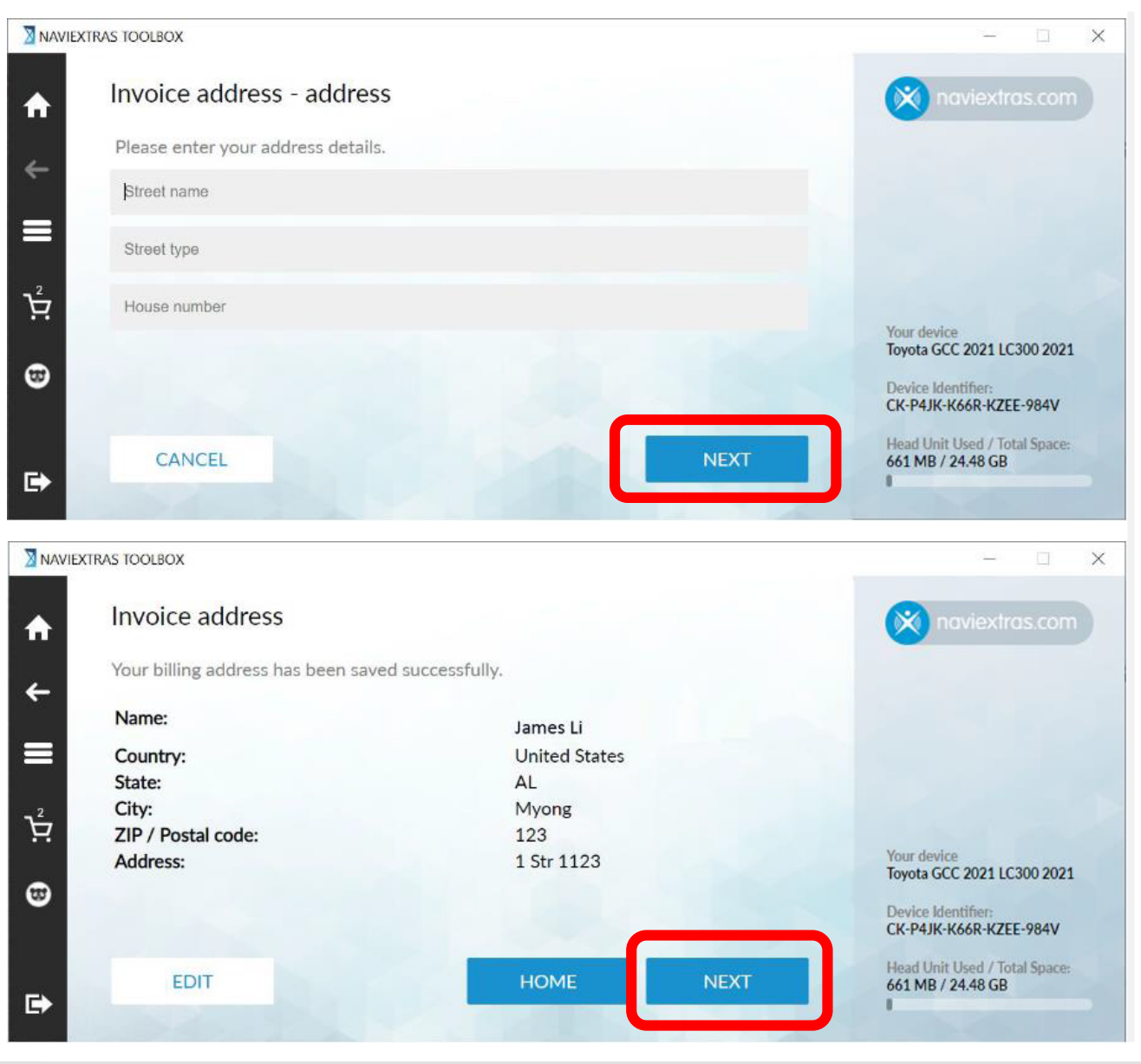

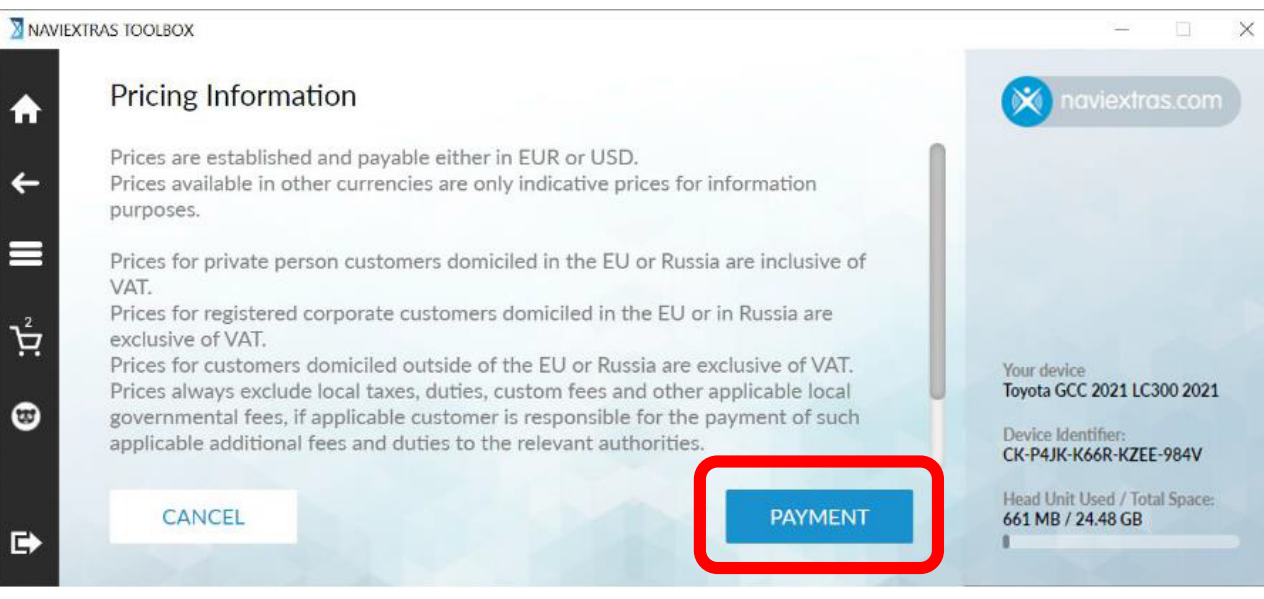

## Step8. Confirm Billing Information, click [PAYMENT]

## to proceed.

|                                          | Test Mode -         | - This is not a live | transaction.  |           |   |  |
|------------------------------------------|---------------------|----------------------|---------------|-----------|---|--|
| ✓ Order summary                          |                     |                      | Eng           | lish      | * |  |
| Reference:                               | AFTE                | 210811123046425      | 9329286055638 |           |   |  |
| Description:                             | Navie               | xtras.com paymen     | t             |           |   |  |
| THE REPORT OF A COMPANY OF A DESCRIPTION |                     |                      |               |           |   |  |
| Amount (USD):                            |                     |                      |               |           |   |  |
| Amount (USD):<br>Select payment m        | ethod               |                      | Unit          | ed States | × |  |
| Amount (USD):<br>Select payment m        | ethod               | mastra               |               | ed States | • |  |
| Amount (USD):<br>Select payment m        | ethod<br>Mastercard | moestro.<br>Maestro  |               | ed States | • |  |

| Cardholder's name *         |
|-----------------------------|
|                             |
| Security code *             |
| digits on the front of card |
| Make Payment                |
|                             |

Step9. Enter Credit info and click [Make Payment].

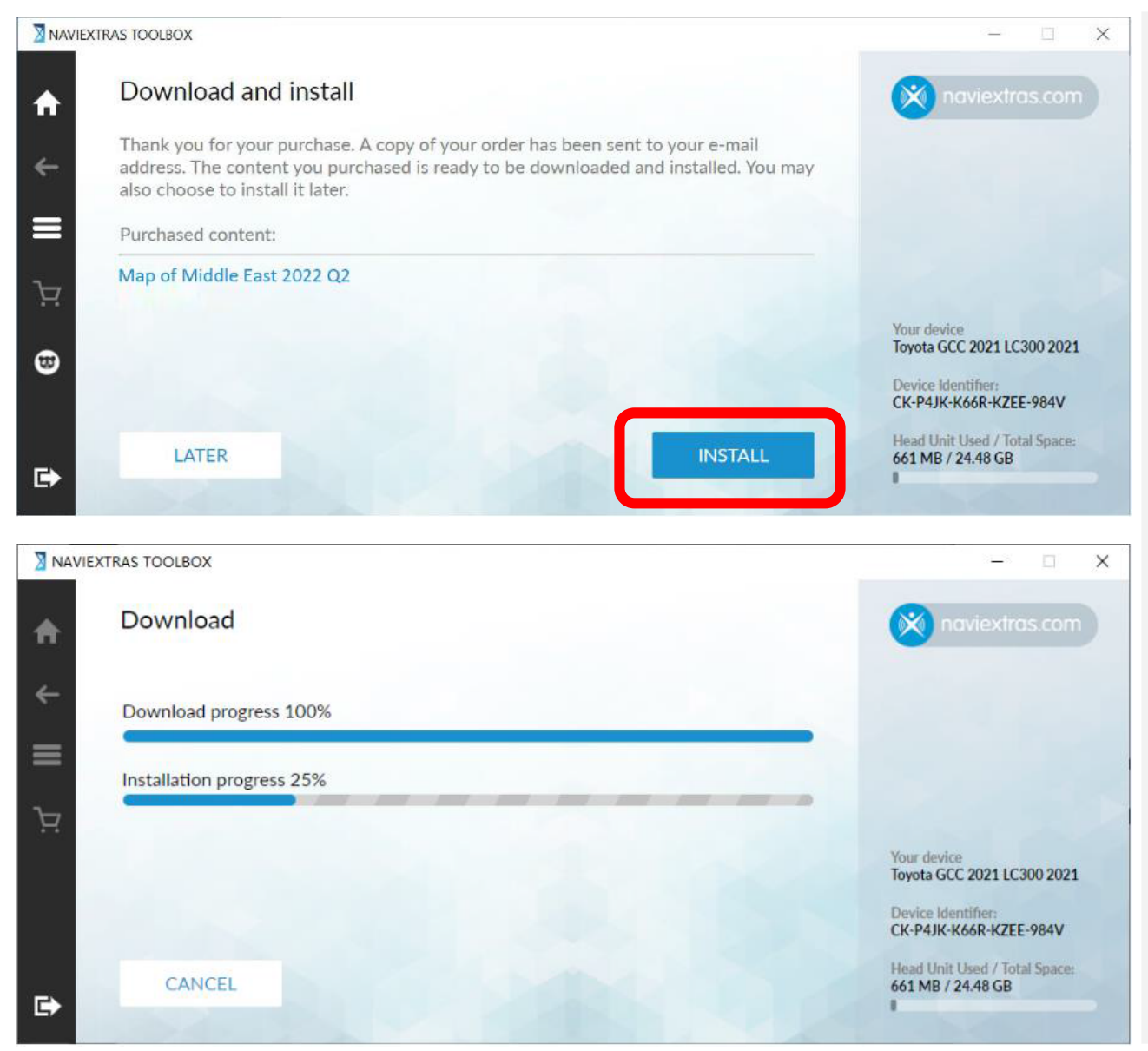

Step10. Toolbox will automatically synchronize the update, and show the Purchased content. By click on [INSTALL] to download and install the available content(s).

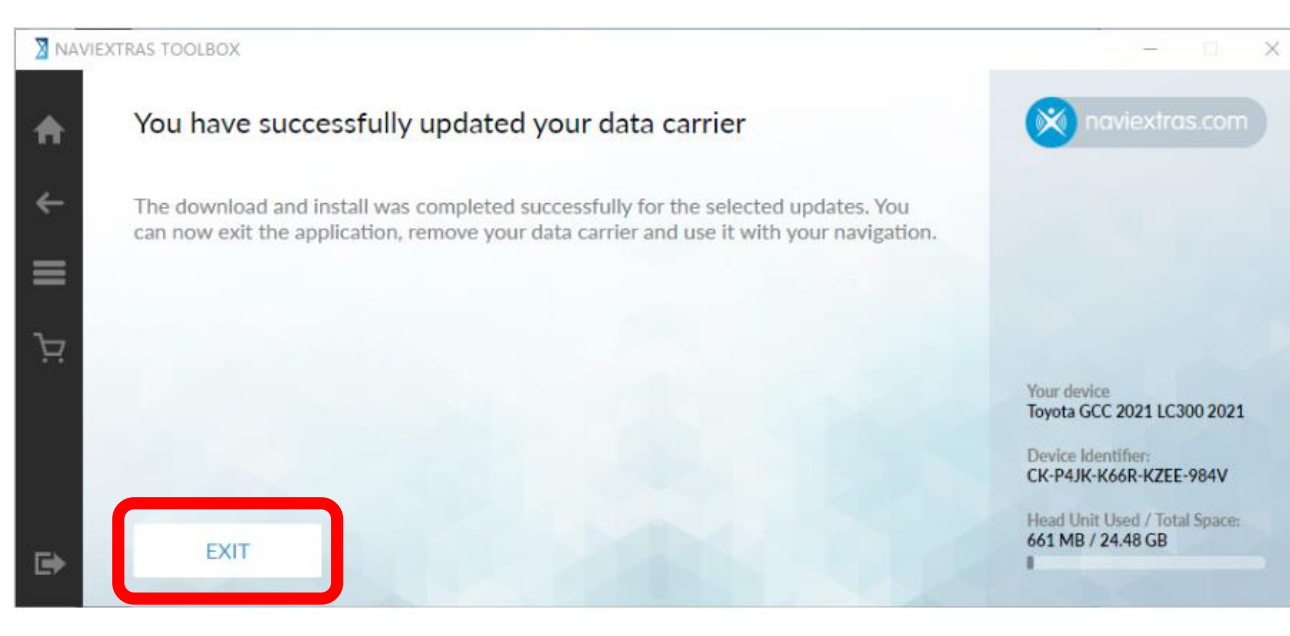

Step11. After the installation, you can see the successfully message. Click [EXIT] and remove the USB flash drive, then insert the USB flash drive into the Navigation System to complete the update, refer to Page17.